平成30年3月24日

E.Kozawa

「さくらのえ」を描く

「老びら」を描く

| Га                | <b>挿入」タブ</b>                    |  |  |  |
|-------------------|---------------------------------|--|--|--|
| $\sim$            | ① 「図形」 「星7」を描き 上下反転する           |  |  |  |
| $\langle \rangle$ | 「サイズ」     図形の高さ:26mm 幅:26mm     |  |  |  |
|                   | 「図形の塗りっぶし」 塗りっぶしの色:白            |  |  |  |
|                   | 「図形の枠缐」 ・ 枠線の色:黒 よさ:0、75pt      |  |  |  |
| $\vee$            | (えびらを描くガイドライン)                  |  |  |  |
| $\sim$            | ② 「図形」「フリーフォーム」で「星7」の頂点を結ぶ      |  |  |  |
|                   | 「図形の塗りつぶし」 色 赤:255              |  |  |  |
|                   | 绿:102                           |  |  |  |
|                   | 青:255                           |  |  |  |
| $\checkmark$      | 「図形の枠線」    線なし                  |  |  |  |
|                   |                                 |  |  |  |
|                   | ③ 「図形の挿入G」 「図形の編集」「頂点の編集」       |  |  |  |
| $\rangle$         | 「星7」の 頂点にマウスを移動し右クリック           |  |  |  |
|                   | 「頂点を中心にスムージングする」をクリック           |  |  |  |
|                   | 下方向に伸びる調整ハンドルを「星7」の頂点までドラッグ     |  |  |  |
|                   | 反対側も同様にする                       |  |  |  |
|                   |                                 |  |  |  |
|                   | ④ 「星7」を削除                       |  |  |  |
|                   |                                 |  |  |  |
|                   | ⑤ CTRL+D で同じものを4枚作り それぞれに回転角度を設 |  |  |  |
|                   | 定する                             |  |  |  |
|                   | 72度 144度 216度 288度              |  |  |  |
|                   |                                 |  |  |  |
|                   |                                 |  |  |  |
|                   |                                 |  |  |  |
|                   |                                 |  |  |  |

「挿入」タブ ① 「図形」 「星5」を中央に描く 「サイズ」 図形の高さ:10mm 幅:10mm 「図形の塗りつぶし」 色 赤:255 録:0 青:102 「図形の枠線」 線なし

「花びら」と「花の中央部」を組み合わせる

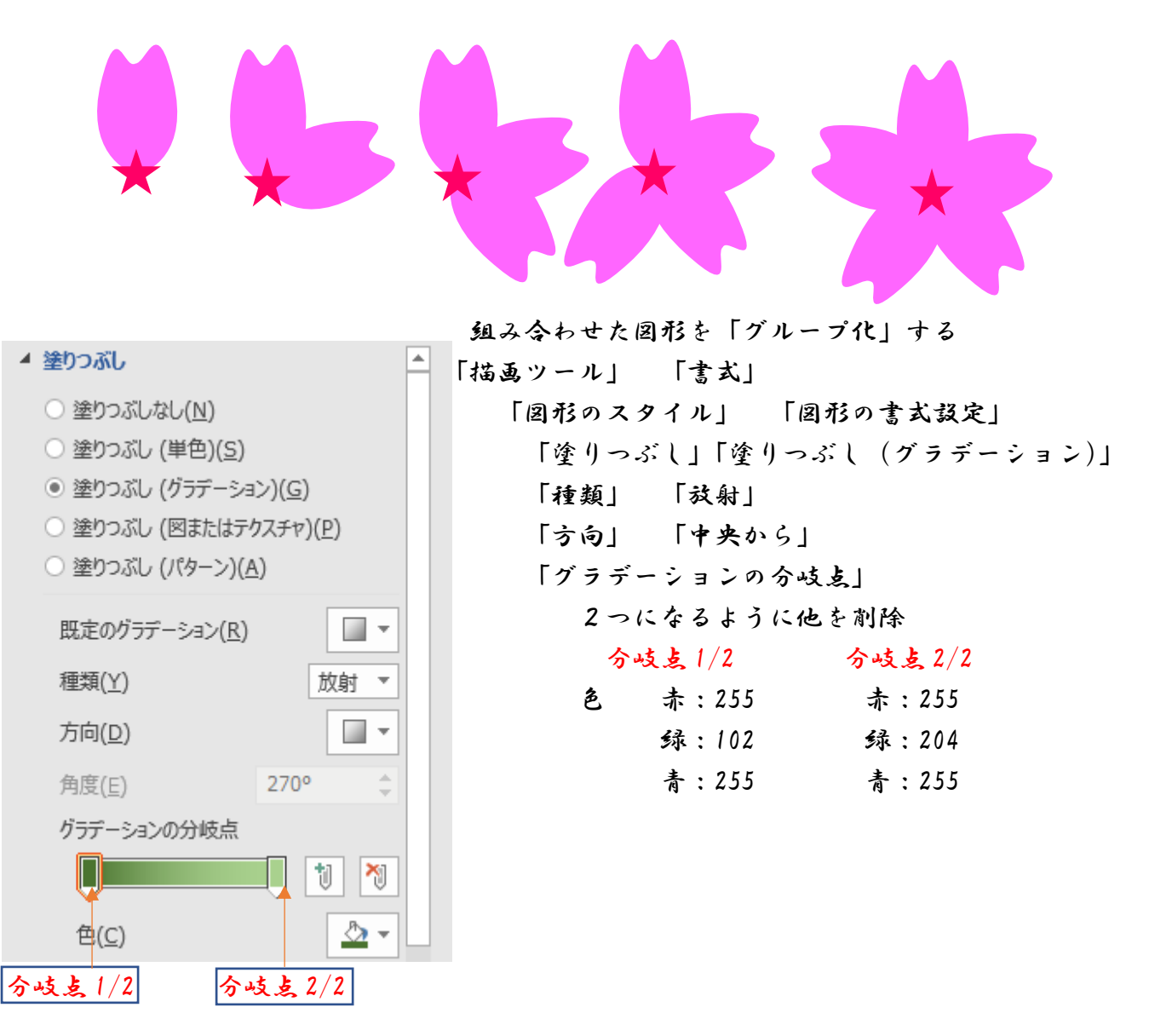

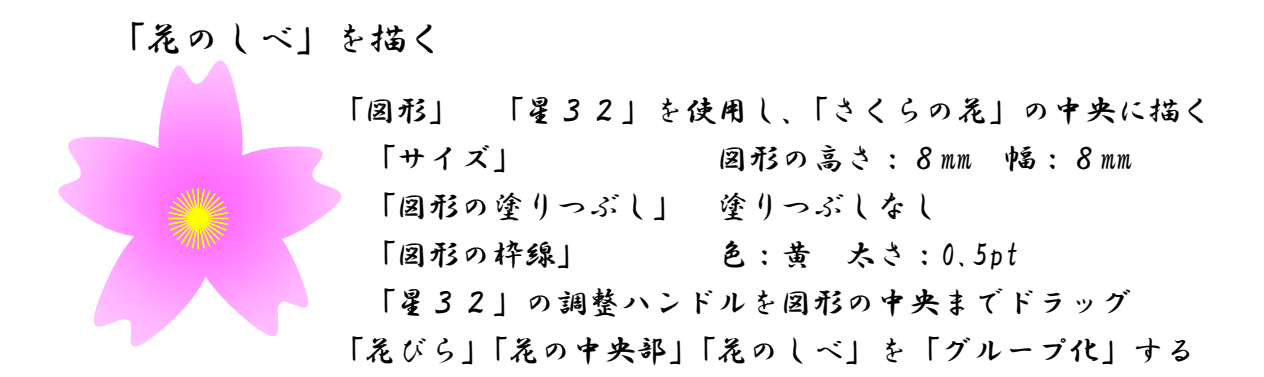

## 「さくらのつぼみ」を描く

「っぽみ」を描く

「挿入」タブ 「図形」 「楕円」を描く 「サイズ」 図形の高さ:7mm 幅:8mm ▲ 塗りつぶし ▲「描画ツール」 「書式」 「図形のスタイル」 「図形の書式設定」 塗りつぶしなし(N) 「図形の塗りつぶし」 グラデーション 塗りつぶし (単色)(S) 塗りつぶし (グラデーション)(G) 「種類」 「缐形」 塗りつぶし (図またはテクスチャ)(P) 「方向」 「上方向」 塗りつぶし (パターン)(A) 「グラデーションの分岐点」 2つになるように他を削除 既定のグラデーション(R) -分岐点1/2 分岐点2/2 線形 🔻 種類(Y) 色 赤:255 赤:255 -方向(D) 绿:102 绿:204 青:255 青:255 270° 角度(E) 線なし 「図形の枠缐」 グラデーションの分岐点 X ి -铯(<u>C</u>) 分岐点 2/2 分岐点1/2

「っぽみのがく」を描く

「挿入」タブ ① 「図形」 「月」を描く 「サイズ」 図形の高さ:7mm 幅:4mm

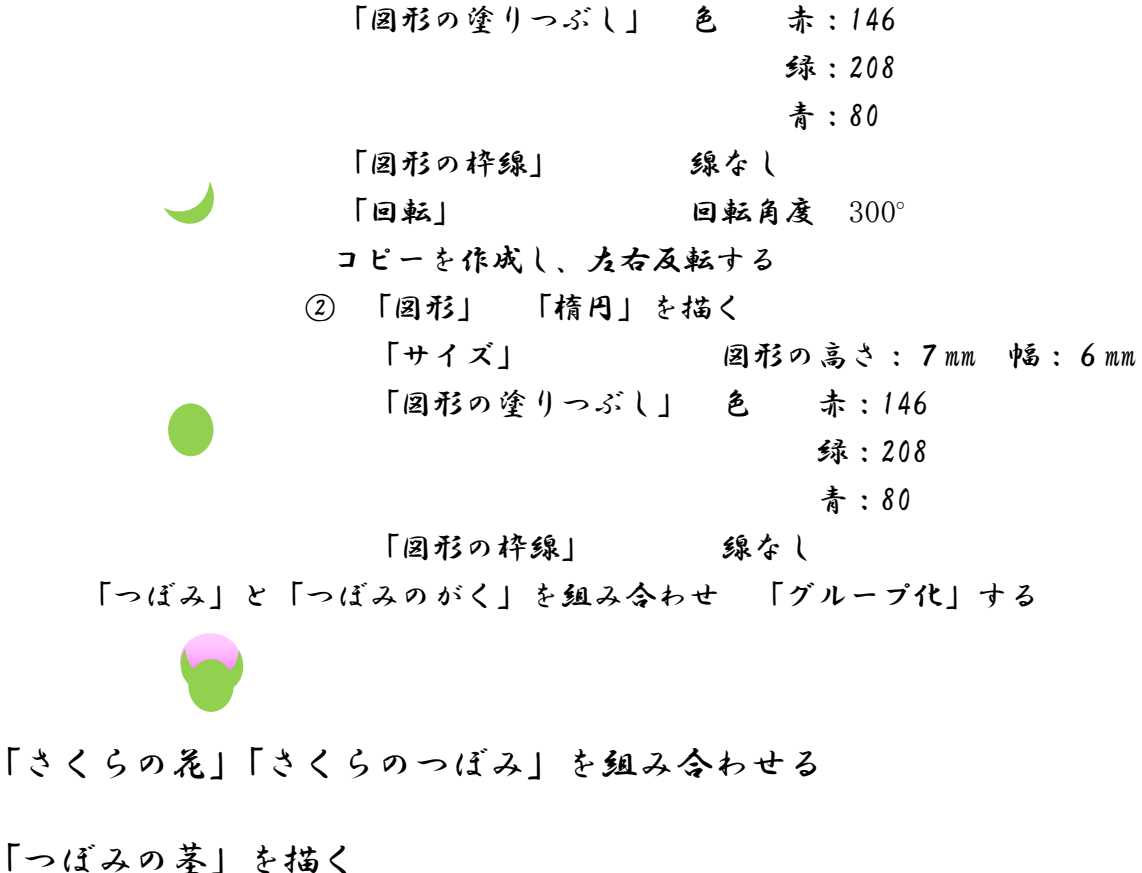

| 「挿入」タブ    |           |         |
|-----------|-----------|---------|
| 「图形」 「曲缐」 | を描く       |         |
| 「サイズ」     | 図形の高さ:7mm | 帕:24 mm |
| 「図形の枠缐」   | 色 赤:146   |         |
|           | 绿:208     |         |
|           | 青:80      |         |
|           | 太さ:2,25pt |         |
|           |           |         |

「さくらの花」「さくらのっぽみ」「っぽみの茎」を2つずっコピーする

「図形を回転して組み合わせる」

コピーした図形を組み合わせ、 組み合わせた図形を「グループ化」する

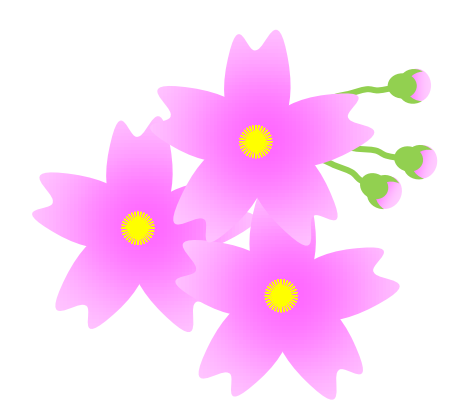

## 「背景」を描く

| 「挿入」タブ         |                 |
|----------------|-----------------|
| 「圆形」 「正方形/長方元  | 移」を描く           |
| 「サイズ」          | 図形の高さ 80mm      |
|                | 中高 45mm         |
| 「図形の塗りつぶし」     | 色 赤:204         |
|                | 绿:102           |
|                | 青:255           |
| 「図形の枠線」        | 線なし             |
| 「図形の劾果」        | ぼかし:10pt        |
| 「配置」           | 最背面へ移動          |
| 「残っているさくらのそびら」 | のサイズを変更する       |
| 「サイズ」          | 図形の高さ:8mm 幅:5mm |
| コピーを6枚作る、      |                 |

## 「背景」に「さくらの花」を配置する

「背景」の前面に配置する3枚の「発びら」は 「図形の塗りつぶし」 色:白 にする

## 完成团

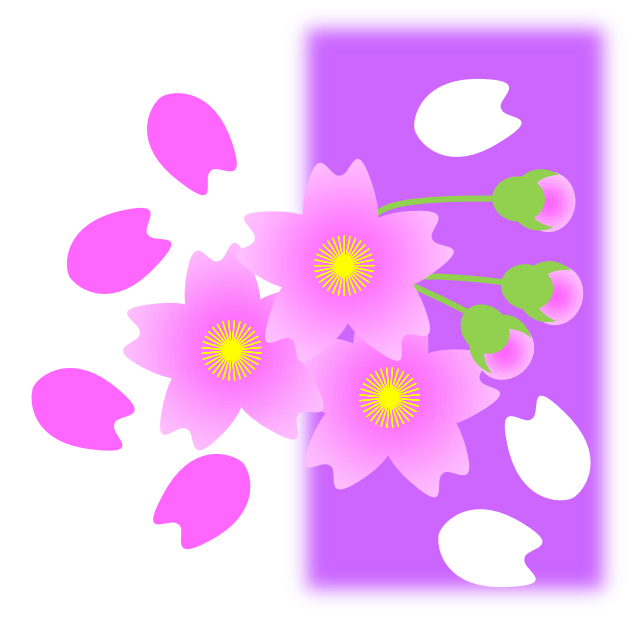